# Udtræk af ansøgerdata til excel

I dette dokument beskrives trin for trin, hvordan man trækker data ansøgerdata ud fra PeopleXS og efterfølgende, hvordan man indsætter dataene i et excel-ark og gemmer excel-arket, så det er synligt i lederportalen.

# Indhold

| Udtræk af data                                            | 2    |
|-----------------------------------------------------------|------|
| Indsæt dataudtrækket i excel                              | 3    |
| Gem regnearket i PeopleXS, så det kan ses i lederportalen | 9    |
| Hvis der er flere end 60 ansøgere til en stilling         | . 10 |

## Udtræk af data

Her gennemgås, hvordan man trin for trin bruger en email-skabelon til at trække data ud.

- 1. Gå ind på ledige stillinger.
- 2. Klik på den stilling, der skal trækkes ansøgerdata ud for.
- 3. Klik på Ansøgninger-fanebladet.
- Hvis der er mindre end 60 ansøgninger, så vælger man alle ansøgere.
  Se afsnittet Hvis der er flere end 60 ansøgere til en stillinglængere nede, hvis der er flere end 60 ansøgninger!
- 5. Vælg Send til kontaktperson i dropdown-menuen og tryk efterfølgende på Start-knappen (Figur 1).

| Oversigt Le          | edig stilling | Profil Ansøgninger         | Procedure Portal  | Opgaver Kontaktperso    | n Dokumenter | Status              |                     |
|----------------------|---------------|----------------------------|-------------------|-------------------------|--------------|---------------------|---------------------|
| Tilføj ansøgnin      | ıg (ny kand.) | ) (Tilføj ansøgning (ek    | sisterende kand.) | Søg efter kand. Udskriv |              |                     |                     |
| Søg ansøgnng         | jer           |                            |                   |                         |              |                     |                     |
| Søgeord              |               | Flag                       |                   | 🚽 min. match            | 00 🗸 %       |                     |                     |
| Arkiy                |               | Status                     |                   | 🚽 max. match            | 100 - %      |                     |                     |
|                      | Ikke arkiv    | eret                       |                   | (Sac)                   |              |                     |                     |
|                      | A deleixee    |                            |                   | Sby                     |              |                     |                     |
|                      | Arkiver       | et                         |                   |                         |              |                     |                     |
|                      |               |                            |                   |                         |              |                     |                     |
| Handling             | Send kand     | idater til kontaktper 🗸    | Start             |                         |              | Print selected a    | pplications now (8) |
|                      |               |                            |                   |                         |              |                     |                     |
| Vælg: <u>Ingen</u> , | A Send E-Ma   | Il<br>storing              |                   |                         |              |                     |                     |
|                      | Tilføi flag   | atering                    |                   |                         |              |                     | c                   |
| Kandidat             | Send kand     | idater til kontaktperson   | er lokation       | workflow Bedøm.         | Modtagett    | -mailfødselsdatokøn | seneste workflow    |
| Bauer, Jack          | Move to ot    | her vacancy                | HR HR             | Uncomple                | ted          | 12/01/1966 Male     | inote               |
|                      |               | ansøgning                  |                   |                         |              |                     |                     |
| Bond, James          |               | 00 Validering              | at HR             | Uncomple                | ted          | 09/04/1964 Male     |                     |
| Bourne, Jaso         | n             | 00 Validering              | af HR             | Uncomple                | ted          | 12/01/1977 Male     |                     |
|                      |               | ansøgning                  |                   |                         |              |                     |                     |
| Bristow, Syd         | ney           | 00 Validering              | af HR             | Uncomple                | ted          | 17/04/1975 Fem      | ale                 |
| I Holmes.            |               | 00 Validering              | af HR             | Uncomple                | ted          | 16/09/1954 Male     |                     |
| Sherlock             |               | ansøgning                  |                   |                         |              |                     |                     |
| Poirot, Hercu        | iles          | 00 Validering              | af HR             | Uncomple                | ted          | 08/01/1946 Male     |                     |
| Salander, Lis        | beth          | ansøgning<br>00 Validering | af HR             | Uncomple                | ted          | 30/04/1978 Fem      | ale                 |
| Condition (1)        |               | ansøgning                  | ai nix            | oncompie                |              | 50,04,1570 Tem      |                     |
| Salt, Evelyn         |               | 00 Validering              | af HR             | Uncomple                | ted          | 19/08/1976 Fem      | ale                 |
| Talt · 8             |               | ansøgning                  |                   |                         |              |                     |                     |

Figur 1

- 6. Afhængig af om stillingen er en TAP eller VIP stilling, vælges en af skabelonerne:
  - Udtræk til excel, TAP
  - Udtræk til excel, VIP (se Figur 2)

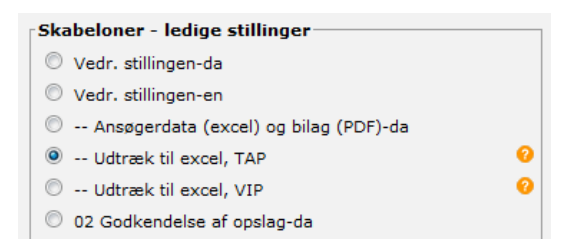

#### Figur 2

- 7. I dette tilfælde vælges TAP, og der trykkes Vælg forneden på siden.
- 8. Nu kan der godt gå lidt tid, før der sker noget, specielt hvis der er mange ansøgere. Systemet fortolker alle makroerne og erstatter dem for hver ansøger med de værdier, som ansøgerne har indtastet i ansøgningsformularen.
- 9. Når emailen er klar (se Figur 3) har systemet gennemløbet email-skabelonen og erstattet makroerne med værdier. Dvs, at de data, som skal kopieres og indsættes i excel-arket, er klar.

| ra:                                                                                                    | adminau1udk@jobsys.au.dk 👻                                                                                                    | Alle makroer fortolke |
|----------------------------------------------------------------------------------------------------|----------------------------------------------------------------------------------------------------|-----------------------|
| Til                                                                                                    |                                                                                                    |                       |
| <u>Filføj CC</u>                                                                                                    |                                                                                                    |                       |
| ilføj BCC                                                                                                    | Udtræk til Excel - Secret Agent                                                                                                    |                       |
|                                                                                                    |                                                                                                    | 1                     |
| (nivat)\$<br>(mobil)\$<br> and\$Ud<br>\$Anbef.e<br>vv3\$Aob<br>=hyperlii<br>/eForm.c<br>2051542<br>\$United \$<br>Terrorist<br>jobsite\$<br>=hyperlii<br>/eForm.c<br>\$Bond\$s<br>/1964\$Lz | Telefon<br>Vationalitetsland\$Køn\$Fødselsdato\$Udd.niveau\$Udd.navn\$Udd.institution\$Udd<br>d.år\$Ans.sted\$Ans.land\$Kilde\$Anbef.navn1\$Anbef.stilling1\$Anbef.institution1<br>mail1\$Anbef.navn2\$Anbef.stilling2\$Anbef.institution2\$Anbef.email2\$Anbef.na<br>g.stilling3\$Anbef.institution3\$Anbef.email3<br>hk("https://ssl1.peoplexs.com/Peoplexs22/eFormportal<br>fm?CandidateUpdateID=2051542&CustomFormID=5265";<br>)\$Jack\$Bauer\$Holloway Drive\$H50 KD6\$Los Angeles\$United States\$ \$<br>\$tates\$Male\$12/1/1966\$Lang videregående uddannelse (over 4 år)\$Counter<br>Union\$CIA\$United States\$1981\$SWAT\$United States\$Internet - Other<br>\$ \$ \$ \$ \$ \$ \$ \$ \$ \$<br>hk("https://ssl1.peoplexs.com/Peoplexs22/eFormportal<br>fm?CandidateUpdateID=2051534&CustomFormID=5265";2051534)\$James<br>ecret\$secret\$united Kingdom\$ \$ \$ United Kingdom\$Male\$9/4<br>ung videregående uddannelse (over 4 år)\$Agent\$MI6\$United<br>+ United States\$1000000000000000000000000000000000000 |                       |
| E-ma                                                                                                    |                                                                                                    |                       |
| /ednæft<br>/edhæft (                                                                                                    | ede mer                                                                                                    |                       |
| Upload                                                                                                    | Browse_                                                                                                    |                       |
| /edhæfte                                                                                                    | de filer:                                                                                                    |                       |
| V 🕅                                                                                                    | CV-2051542-Jack Bauer.docx                                                                                                    |                       |
| V 🕅                                                                                                    | Doc-6684341-Ansøgning-Jack Bauer.docx                                                                                                    |                       |
| V 🕅                                                                                                    | CV-2051534-James Bond.docx                                                                                                    |                       |
|                                                                                                    |                                                                                                    |                       |

- Figur 3
- 10. Placér markøren i mailens indholdsfelt, markeret med den røde boks i Figur 3. Det er ligegyldigt, hvor i indholdsfeltet markøren placeres.
- 11. Markér al indholdet og kopier det ved at trykke **ctrl+a** (så markeres alt indholdet i mailen) og så **ctrl+c** (for at kopiere).

## Indsæt dataudtrækket i excel

- 12. Åbn et tomt excelark.
- 13. Placér kursoren i felt A1 (se Figur 4) og tryk **ctrl+v** for at indsætte indholdet fra emailen.

| ĥ    | Cut       |           | Calibri | - 11           | * A* A*               | = = [ | <b>■</b> ≫/ | Wrap Text        | General |                  |
|------|-----------|-----------|---------|----------------|-----------------------|-------|-------------|------------------|---------|------------------|
| Past | e 🍼 Forma | t Painter | BIU     | •              | <u>ð</u> - <u>A</u> - | E = : |             | Merge & Center • | - % ·   | €.0 .0<br>.€ 00. |
|      | Clipboard | Fai       |         | Font           | G.                    |       | Alignm      | ent li           | Number  | r.               |
|      | A1        |           | · (=    | f <sub>x</sub> |                       |       |             |                  |         |                  |
| 4    | A         | В         | С       | D              | E                     | F     | G           | H I              | J K     | ¢                |
|      |           |           |         |                |                       |       |             |                  |         |                  |
| 2    |           |           |         |                |                       |       |             |                  |         |                  |
| -    |           |           |         |                |                       |       |             |                  |         |                  |
| 3    |           |           |         |                |                       |       |             |                  |         |                  |

Figur 4

14. Hvis datene ikke automatisk fordeler sig i kolonnerne (se Figur 5), så skal man sørge for at dataene fordeles per kolonne.

| X     | 🚽 🤊 • (°        | *   -       |           |                  |              |             | -             |               |             |               | Colorest Division | Book1 - M                   | icrosoft Ex          | cel            |
|-------|-----------------|-------------|-----------|------------------|--------------|-------------|---------------|---------------|-------------|---------------|-------------------|-----------------------------|----------------------|----------------|
| F     | ile Hor         | me Inse     | rt Pag    | e Layout F       | Formulas     | Data R      | eview Vie     | w Develo      | per Acr     | obat          |                   |                             |                      |                |
|       | Cut             |             | Calibri   | * 11             | · A A        | . ≡ =       | <b></b> &/    | Wrap Te       | ext         | General       |                   | 5                           |                      | Normal         |
| Pa    | ste<br>v 🍼 Forn | nat Painter | BI        | <u>u</u> •   🗄 • | 🔕 • <u>A</u> | • = =       | ⊒│律律          | Merge a       | BL Center 👻 | <b>-</b> %    | 00. 0.<br>0.↓ 00. | Conditional<br>Formatting * | Format<br>as Table * | Calculation    |
|       | Clipboard       | - Gi        |           | Font             |              | F24         | Alignm        | nent          | Γ <u>a</u>  | Numb          | er Gi             |                             |                      |                |
|       | A1              |             | , (n      | <i>f</i> ∗ ID\$F | ornavn\$Ef   | ternavn\$Ad | resse\$Postr  | nummer\$By:   | \$Land\$E-m | nail\$Telefon | (privat)\$Te      | elefon                      |                      |                |
| - sil | А               | В           | С         | D                | E            | F           | G             | Н             | 1           | J             | к                 | L M                         | 1                    | 0              |
| 1     | ID\$Fornav      | n\$Efterna  | vn\$Adres | se\$Postnum      | nmer\$By\$L  | and\$E-mail | \$Telefon (pi | rivat)\$Telef | on (mobil)  | \$Nationalite | etsland\$Kø       | n\$Fødselsda                | to\$Udd.r            | niveau\$Udd.na |
| 2     | =hyperlin       | ("https://  | ssl1.peo  | plexs.com/P      | eoplexs22    | /eFormport  | tal/eForm.cf  | fm?Candida    | teUpdateI   | D=2051573&    | Candidate         | UpdateCode                  | =3787C00             | 0A5C7E9585C    |
| 3     | =hyperlin       | ("https://  | ssl1.peo  | plexs.com/P      | eoplexs22    | /eFormport  | tal/eForm.cf  | fm?Candida    | teUpdateI   | D=2051522&    | Candidate         | UpdateCode:                 | =9A9FEA              | 5E05852715C78  |
| 4     | =hyperlin       | ("https://  | ssl1.peo  | plexs.com/P      | eoplexs22    | /eFormport  | tal/eForm.cf  | fm?Candida    | teUpdateI   | D=2051607&    | Candidate         | UpdateCode                  | =6D7E054             | OCA86A84A37    |
| 5     | =hyperlin       | ("https://  | ssl1.peo  | plexs.com/P      | eoplexs22    | /eFormport  | tal/eForm.cf  | fm?Candida    | teUpdateI   | D=2051559&    | Candidate         | UpdateCode:                 | =2B41476             | D999C2B297F8   |
| 6     | =hyperlin       | ("https://  | ssl1.peo  | plexs.com/P      | eoplexs22    | /eFormport  | tal/eForm.cf  | fm?Candida    | teUpdateI   | D=2282164&    | Candidate         | UpdateCode                  | 91B29F9              | E5B014A503D4   |
| 7     | =hyperlin       | ("https://  | ssl1.peo  | plexs.com/P      | eoplexs22    | /eFormport  | tal/eForm.cf  | fm?Candida    | teUpdateI   | D=2458192&    | Candidate         | UpdateCode:                 | =36A489E             | 78B5C443FB14   |

Man får dataene til at fordele sig per kolonne således:

- Sørg for at den første kolonne, hvor alle dataene er i, er markeret (se Figur 5).
- Gå over på Data-tabben og klik på Text to Columns i Data Tools området (se Figur 6).

|          |                            |              |             |            |                           |                      | Bool                 | k1 - Microso | ft Excel              |
|----------|----------------------------|--------------|-------------|------------|---------------------------|----------------------|----------------------|--------------|-----------------------|
|          | Formulas Data              | Review       | View        | Developer  | Acrobic                   |                      |                      |              |                       |
| g<br>ons | Refresh<br>All + @ Edit Li | rties<br>nks | AZA<br>Sort | Filter     | oly<br>Text to<br>Columns | Femove<br>Duplicates | Data<br>Validation * | Consolidate  | What-If<br>Analysis * |
|          | Connection                 | 5            | Sor         | t & Filter | $\sim$                    |                      | Data Tools           | 5            |                       |

#### Figur 6

I vinduet, der kommer frem, vælges Delimited og der klikkes på Next (se Figur 7)

| Convert Text to Columns Wizard - Step 1 of 3                                                                                                    |
|----------------------------------------------------------------------------------------------------|
| The Text Wizard has determined that your data is Delimited.                                                                                                    |
| If this is correct, choose Next, or choose the data type that best describes your data.                                                                                                    |
| Original data type                                                                                                    |
| Choose the file type that best describes your data:                                                                                                    |
| Delimited - Characters such as commas or tabs separate each field.                                                                                                    |
| Fixed width - Fields are aligned in columns with spaces between each field.                                                                                                    |
| Preview of selected data:<br>1 ID\$Fornavn\$Efternavn\$Adresse\$Postnummer\$By\$Land\$E-mail\$Telefon<br>2 =hyperlink("https://ssl1.peoplexs.com/Peoplexs22/eFormportal/eF<br>4 =hyperlink("https://ssl1.peoplexs.com/Peoplexs22/eFormportal/eF<br>5 =hyperlink("https://ssl1.peoplexs.com/Peoplexs22/eFormportal/eF<br>• III • • |
|                                                                                                    |

#### Figur 7

• I det næste vindue fravælges fluebenet i Tab-boksen. Der sættes i stedet flueben i Otherboksen, og der puttes et dollartegn i boksen ved siden af. Herefter trykkes på Finishknappen (se Figur 8).

| Convert Text to Columns Wizard - Step 2 of 3                                                                                                    |
|----------------------------------------------------------------------------------------------------|
| This screen lets you set the delimiters your data contains. You can see how your text is affected in the preview below.                              |
| Delimiters                                                                                                    |
| Tab Tab                                                                                                    |
| Semicolon Treat consecutive delimiters as one                                                                                                    |
| Comma Text qualifier:                                                                                                    |
| grace                                                                                                    |
|                                                                                                    |
| Datagreview                                                                                                    |
|                                                                                                    |
|                                                                                                    |
| =hyperlink("https://ssl1.peoplexs.com/Peoplexs22/eFormportal/eForm                                                                                   |
| =hyperlink("https://ssl1.peoplexs.com/Peoplexs22/eFormportal/eForm                                                                                   |
| <pre>=hyperlink("https://ssl1.peoplexs.com/Peoplexs22/eformportal/eform<br/>=hyperlink("https://ssl1.peoplexs.com/Peoplexs22/eformportal/eform</pre> |
| 4 III •                                                                                                    |
| Cancel < <u>B</u> ack <u>N</u> ext > <u>F</u> inish                                                                                                  |

• Nu vil der højst sandsynligt mangle nogle data. En del felter er tomme, selvom de rent faktisk har en værdi (se Figur 9).

| X   | J 7 .           | (H +   <del>-</del>               | And in the                        |                        |                       | -                                                  |                   | -          | -                                     | -                  | -                   | Bo                              | ook1 - Micros | oft Excel             |          | -          |                        |                        | -        | -        |
|-----|-----------------|-----------------------------------|-----------------------------------|------------------------|-----------------------|----------------------------------------------------|-------------------|------------|---------------------------------------|--------------------|---------------------|---------------------------------|---------------|-----------------------|----------|------------|------------------------|------------------------|----------|----------|
| F   | le Ho           | me Ins                            | ert Page                          | Layout                 | Formulas              | Data                                               | Review            | View De    | reloper Ad                            | robat              |                     |                                 |               |                       |          |            |                        |                        |          |          |
| Fro | From<br>ess Web | From Fro<br>Text So<br>Get Extern | m Other<br>ources * Co<br>al Data | Existing<br>onnections | Refresh<br>All + Cont | Connection<br>Properties<br>Edit Links<br>nections | <sup>s</sup> 2↓ A | ort Filter | K Clear<br>Reapply<br>Advanced<br>ter | Text to<br>Columns | Remove<br>Duplicate | Data<br>S Validation<br>Data To | Consolidat    | e What-If<br>Analysis | Group U  | ngroup Sub | ● Sh<br>■ Hin<br>total | ow Detail<br>Ie Detail |          |          |
|     | A1              |                                   | • (=                              | ∫x ID                  |                       |                                                    |                   |            |                                       |                    |                     |                                 |               |                       |          |            |                        |                        |          |          |
| 24  | А               | В                                 | С                                 | D                      | E                     | F                                                  | G                 | Н          | T.                                    | J                  | K                   | L                               | M             | N                     | 0        | Р          | Q                      | R                      | S        | Т        |
| 1   | ID              | Fornavn                           | Efternavn                         | Adresse                | Postnum               | пВу                                                | Land              | E-mail     | Telefon (FT                           | elefon (r N        | ationali            | t Køn                           | Fødselsda     | Udd.nive              | Udd.navn | Udd.instit | Udd.land               | Udd.år                 | Ans.sted | Ans.land |
| 2   | 2051573         | Sydney                            | Bristow                           | West Holl              | Y6N                   | Los Angel                                          | United S          | ta         |                                       |                    |                     |                                 |               |                       |          |            |                        |                        |          |          |
| 3   | 2051522         | Sherlock                          | Holmes                            | Baker stre             | Ny74N4                | London                                             | United K          | ir         |                                       |                    |                     |                                 |               |                       |          |            |                        |                        |          |          |
| 4   | 2051607         | Lisbeth                           | Salander                          |                        |                       |                                                    |                   |            |                                       |                    |                     | Female                          | *****         |                       |          |            |                        |                        |          |          |
| 5   | 2051559         | Evelyn                            | Salt                              | Park Aver              | HNY5                  | New York                                           | United S          | te         |                                       | ί                  | Inited S            |                                 |               |                       |          |            |                        |                        |          |          |
| 6   | 2282164         | test                              | test                              | test                   | test                  | test                                               | Albania           | Idh@scier  |                                       | A                  | ruba                | Female                          |               |                       |          |            |                        |                        |          |          |
| 7   | 2458192         | xyz                               | xyz                               | xyz                    | 1,23E+39              | xyz                                                | Albania           | Id         |                                       |                    |                     |                                 |               |                       |          |            |                        |                        |          |          |
| 8   |                 |                                   |                                   |                        |                       |                                                    |                   |            |                                       |                    |                     |                                 |               |                       |          |            |                        |                        |          |          |

#### Figur 9

• Klik på feltet i den røde firkant (Figur 10) for at markere hele regnearket.

| <b>X</b>       | 🚽 ") -            | (" -   -     |                        |                    |             |                    |            |         |        |           |           |        |                    |                      | Boo                | ok1 - Microso | ft Excel              |          |
|----------------|-------------------|--------------|------------------------|--------------------|-------------|--------------------|------------|---------|--------|-----------|-----------|--------|--------------------|----------------------|--------------------|---------------|-----------------------|----------|
| F              | le F              | lome         | Insert                 | Page Layou         | ıt          | Formulas           | Data       | Review  | Vi     | ew De     | veloper   | Acro   | bat                |                      |                    |               |                       |          |
| <b>∦</b><br>_( | A 👸               | ×            |                        |                    |             |                    | Connectio  | ons 2   | A Z A  | Y         | Ҡ Clear   | ly     | +                  |                      | ő                  |               | <b>£</b> ?            | *        |
| Fro            | m From<br>ess Web | From<br>Text | From Othe<br>Sources * | r Existi<br>Connec | ng<br>tions | Refresh<br>All 🔻 👒 | Edit Links | X       | Sort   | Filter    | Advan     | ced    | Text to<br>Columns | Remove<br>Duplicates | Data<br>Validation | Consolidate   | What-If<br>Analysis * | Group Un |
|                |                   | Get Ex       | ternal Data            |                    |             | Con                | nections   |         |        | Sort & Fi | lter      |        |                    |                      | Data Too           | ls            |                       |          |
|                | A1                |              | <b>-</b>               | f <sub>x</sub>     | ID          |                    |            |         |        |           |           |        |                    |                      |                    |               |                       |          |
| N              | А                 | B            |                        | :                  | D           | E                  | F          |         | 3      | Н         | I.        |        | J                  | K                    | L                  | Μ             | N                     | 0        |
| 1              | ID                | Forna        | vn Efter               | navn Adr           | esse        | Postnum            | n By       | Land    | E      | -mail     | Telefon ( | r Tele | efon (r I          | Vationalit           | Køn                | Fødselsda     | Jdd.nivea             | Udd.navn |
| 2              | 205157            | '3 Sydn      | ey Brist               | w We               | st Hol      | I Y6N              | Los Ang    | el Unit | ed Sta |           |           |        |                    |                      |                    |               |                       |          |
| 3              | 205152            | 2 Sherl      | ock Holm               | ies Bak            | er str      | e Ny7 4N4          | London     | Unit    | ed Kir |           |           |        |                    |                      |                    |               |                       |          |
| 4              | 205160            | 7 Lisbe      | th Salar               | der                |             |                    |            |         |        |           |           |        |                    |                      | Female             | #########     |                       |          |
| 5              | 205155            | 9 Evely      | n Salt                 | Par                | ( Ave       | n HNY5             | New Yo     | rk Unit | ed Sta |           |           |        | L L                | Jnited S             |                    |               |                       |          |
| 6              | 228216            | i4 test      | test                   | test               |             | test               | test       | Alba    | nia I  | dh@scie   |           |        | 1                  | Aruba                | Female             |               |                       |          |
| 7              | 245819            | 2 xyz        | xyz                    | xyz                |             | 1,23E+39           | ) xyz      | Alba    | nia I  | d         |           |        |                    |                      |                    |               |                       |          |
| 8              |                   |              |                        |                    |             |                    |            |         |        |           |           |        |                    |                      |                    |               |                       |          |
| 9              |                   |              |                        |                    |             |                    |            |         |        |           |           |        |                    |                      |                    |               |                       |          |
| 10             |                   |              |                        |                    |             |                    |            |         |        |           |           |        |                    |                      |                    |               |                       |          |

#### Figur 10

- Slet derefter alt ved tryk på Delete-knappen.
- Placér kursoren i felt A1 og indsæt igen dataene (ved tryk på ctrl+v).

• Tjek at dataene nu fordeler sig fint i kolonnerne og alle data er med (se Figur 11).

| X         | al •7 | . 6        | - 1-                            |                                    |                         |                      | _                                                  |                                    |            | _                                                | _                 |                       | 80                              | ook1 - Micro      | soft Excel            |           | _           |                            |                           |            |           |          |
|-----------|-------|------------|---------------------------------|------------------------------------|-------------------------|----------------------|----------------------------------------------------|------------------------------------|------------|--------------------------------------------------|-------------------|-----------------------|---------------------------------|-------------------|-----------------------|-----------|-------------|----------------------------|---------------------------|------------|-----------|----------|
| F         | e     | Hon        | ne In:                          | sert Page                          | tayout I                | Formulas             | Data I                                             | Review N                           | lew Dev    | rloper A                                         | robat             |                       |                                 |                   |                       |           |             |                            |                           |            |           |          |
| Fro       | m fr  | rom<br>Veb | From Fr<br>Text S<br>Get Extern | om Other<br>ources * C<br>nal Data | Existing<br>connections | Refresh<br>All - Com | Connection<br>Properties<br>Edit Links<br>sections | <sup>is</sup> 2↓ <u>2</u><br>⊼↓ so | rt Filter  | Vic Clear<br>Viji Reapply<br>Viji Advanced<br>er | Text to<br>Column | Remove<br>s Duplicate | Data<br>s Validation<br>Data To | Consolidat<br>1 * | te What-B<br>Analysis | Group U   | ngroup Sub  | •] sho<br>•] Hid<br>stotal | w Detail<br>e Detail<br>G |            |           |          |
| _         | ſ     | D13        | -                               | • (*                               | fx                      |                      |                                                    |                                    |            |                                                  |                   |                       |                                 |                   |                       |           |             |                            |                           |            |           |          |
| $\cdot A$ | A     |            | в                               | C                                  | D                       | Ε                    | F                                                  | G                                  | н          | 1                                                | 1                 | к                     | L                               | M                 | N                     | 0         | P           | Q                          | R                         | s          | T         | U        |
| 1         | D     |            | Fornavn                         | Efternavr                          | n Adresse               | Postnum              | t By                                               | Land                               | E-mail     | elefon (pT                                       | elefon (r         | Nationali             | t Køn                           | Fødselsda         | Udd.nive              | Udd.navn  | Udd.insti   | t Udd.land                 | Udd.år                    | Ans.sted   | Ans,land  | Kilde    |
| 2         | 2051  | 1573       | Sydney                          | Bristow                            | West Holl               | Y6N                  | Los Angel                                          | United Sta                         |            |                                                  |                   | United St             | Female                          | ******            | Kort vide             | Bank assi | s Credit Da | United Sta                 | 199                       | 9 SD6      | United St | Other fo |
| 3         | 2051  | 1522       | Sherlock                        | Holmes                             | Baker stre              | Ny74N4               | London                                             | United Kir                         |            |                                                  |                   | United Ki             | Male                            | ******            | Lang vide             | Medicine  | Oxford U    | United Kir                 | 187                       | 4 Self-emp | United Ki | Dagblac  |
| 4         | 2051  | 1607       | Lisbeth                         | Salander                           |                         |                      |                                                    |                                    |            |                                                  |                   |                       | Female                          | *****             |                       |           |             |                            |                           |            |           |          |
| 5         | 2051  | 1559       | Evelyn                          | Salt                               | Park Aven               | HNY5                 | New York                                           | United Sta                         |            |                                                  |                   | United St             | Female                          | *****             | Lang vide             | Spy       | Russian s   | Russia                     | 198                       | 6 CIA      | United St | Other fo |
| 6         | 2282  | 2164       | test                            | test                               | test                    | test                 | test                                               | Albania                            | Idh@scier  |                                                  |                   | Aruba                 | Female                          | [Candidat         | Lang vide             | test      | test        | Barbados                   | 124                       | 5 test     | Singapore | Interne  |
| 7         | 2458  | 8192       | xyz                             | xyz                                | xyz                     | 1,23E+39             | хуг                                                | Albania                            | Idh@scier: | cyz 🛛                                            |                   | American              | Female                          | NUNUNUN           | Erhvervsf             | xyz       | xyz         | Botswana                   | xyz                       | xyz        | Bhutan    | Interne  |

#### Figur 11

- 15. Dataene er nu indsat og du kan gøre regnearket "pænere" og mere brugbart.
  - Indsæt en tabel
    - i. Markér området, hvor der er data og gå på Insert-fanebladet og klik på Table (se Figur 12)

| 1 18 | 5ui 12)     | /         |                |                   |              |           |           |          |              |                   |            |             |            |
|------|-------------|-----------|----------------|-------------------|--------------|-----------|-----------|----------|--------------|-------------------|------------|-------------|------------|
| X    | H 7 - 1     | ¥ + [∓    |                |                   | -            | -         |           |          | -            |                   | -          | Bo          | ok1 -      |
| F    | ile Ho      | me Inse   | rt Page        | e Layout          | Formulas     | Data I    | Review    | View De  | eveloper A   | crobat            |            |             |            |
|      | 3           |           |                | 7 7               | <b>1</b>     | 1         | ₩ ≤       |          | 🔺 🗠          | O                 |            | <b>LL 1</b> | <b>.</b> [ |
| Pivo | tTable Tabl | e Picture | Clip Sh<br>Art | apes SmartAr      | t Screenshot | Column    | Line Pi   | e Bar    | Area Scatter | Other<br>Charts * | Line Col   | umn Win/L   | oss        |
|      | Tables      |           | III            | ustrations        |              |           |           | Charts   |              | Gi                | Spa        | irklines    | 1.         |
|      | A1          | ,         |                | f <sub>x</sub> ID |              |           |           |          |              |                   |            |             |            |
| 1    | А           | В         | С              | D                 | E            | F         | G         | н        | 1            | J                 | К          | L           | P          |
| 1    | ID          | Fornavn   | Efternav       | n Adresse         | Postnumn     | Ву        | Land      | E-mail   | Telefon (FT  | elefon (r         | Nationalit | Køn         | Føds       |
| 2    | 2051573     | Sydney    | Bristow        | West Holl         | Y6N          | Los Angel | United St | ê        |              |                   | United Sta | Female      | ####       |
| 3    | 2051522     | Sherlock  | Holmes         | Baker stre        | Ny74N4       | London    | United Ki | r        |              |                   | United Kir | Male        | ####       |
| 4    | 2051607     | Lisbeth   | Salander       |                   |              |           |           |          |              |                   |            | Female      | ####       |
| 5    | 2051559     | Evelyn    | Salt           | Park Aver         | HNY5         | New York  | United St | ić.      |              |                   | United Sta | Female      | ####       |
| 6    | 2282164     | test      | test           | test              | test         | test      | Albania   | Idh@scie | r            |                   | Aruba      | Female      | [Can       |
| 7    | 2458192     | xyz       | xyz            | xyz               | 1,23E+39     | xyz       | Albania   | Idh@scie | rxyz         |                   | American   | Female      | ####       |
| 8    |             |           |                |                   |              |           |           |          |              |                   |            |             |            |
| 9    |             |           |                |                   |              |           |           |          |              |                   |            |             |            |

#### Figur 12

 ii. Sørg for at der er flueben i My table has headers i det vindue, der dukker op (se Figur 13) og klik på OK.

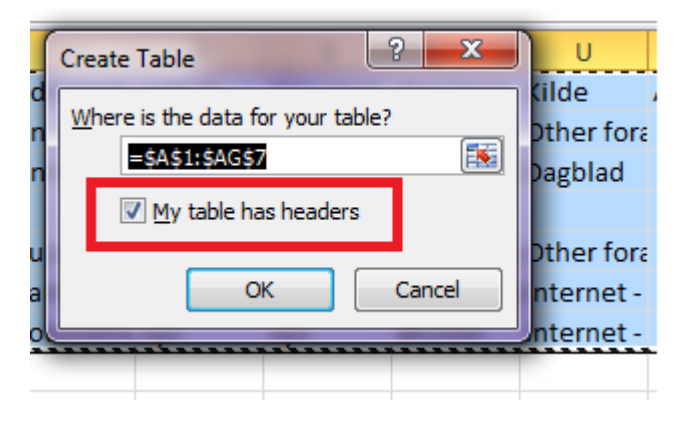

#### Figur 13

iii. Der kommer nu en overskrift på kolonnerne, som man kan bruge til at sortere efter (se Figur 14

| X  | J 9 • (    | ¥ +  ∓      | -                            | -           |                         |           | -          | -            |            |
|----|------------|-------------|------------------------------|-------------|-------------------------|-----------|------------|--------------|------------|
| F  | ile Ho     | me Inser    | t Page Layo                  | ut Formul   | as Data Re              | view Vi   | ew Deve    | eloper A     | crobat     |
|    | Cut        | V.Z         | Calibri                      | * 11 *      | $A^* A^* \equiv \equiv$ | ₩,.       | Wrap       | o Text       | General    |
| Pa | ste 🦪 Forr | nat Painter | <b>B</b> <i>I</i> <u>U</u> ∗ | 🖽 🔹         | • <u>A</u> • 🔳 🗃 🗄      |           | Merg       | e & Center 🔹 | %          |
|    | Clipboard  | i ra        | F                            | ont         | 15                      | Align     | ment       | Ť            | i Nu       |
|    | E13        | •           | ( fx                         |             |                         |           |            |              |            |
| A  | A          | В           | С                            | D           | E                       | F         | G          | Н            | 1          |
| 1  | ID 💌       | Fornavn 💌   | Efternavn 💌                  | Adresse 💌   | Postnummer 💌            | By 💌      | Land 💌     | E-mail 💌     | Telefon (p |
| 2  | 2051573    | Sydney      | Bristow                      | West Holly  | Y6N                     | Los Angel | United Sta |              |            |
| 3  | 2051522    | Sherlock    | Holmes                       | Baker stree | Ny74N4                  | London    | United Kir | ÷            |            |
| 4  | 2051607    | Lisbeth     | Salander                     |             |                         |           |            |              |            |
| 5  | 2051559    | Evelyn      | Salt                         | Park Avenu  | HNY5                    | New York  | United Sta |              |            |
| 6  | 2282164    | test        | test                         | test        | test                    | test      | Albania    | Idh@scier    |            |
| 7  | 2458192    | xyz         | xyz                          | xyz         | 1,23457E+39             | xyz       | Albania    | Idh@scier    | xyz        |
| 8  |            |             |                              | 1911        |                         |           |            |              |            |

- Gør opmærksom på, at første kolonne er et link:
  - i. Markér kolonne A (se Figur 15)

| 🗶   🚽 🧐 🕶 (H 🖛   🖛 |                  |             |               |             |                                 |  |  |  |  |  |  |
|--------------------|------------------|-------------|---------------|-------------|---------------------------------|--|--|--|--|--|--|
| F                  | ile Ho           | me Inser    | t Page Layou  | ut Formul   | as Data                         |  |  |  |  |  |  |
|                    | Cut              | v -         | Calibri       | · 11 ·      | A <sup>*</sup> A <sup>*</sup> ≡ |  |  |  |  |  |  |
| Pas                | ste 🛷 Forr       | nat Painter | BI <u>U</u> ∗ | 🛄 🔹 🖄       | • <u>A</u> • <b>E</b>           |  |  |  |  |  |  |
|                    | Clipboard        | <b>G</b>    | F             | ont         | G                               |  |  |  |  |  |  |
|                    | A1               | •           | ( <i>f</i> x  | ID          |                                 |  |  |  |  |  |  |
|                    | A <sub>N</sub> B |             | С             | D           | E                               |  |  |  |  |  |  |
| 1                  | ID 🗸             | Fornavn 💌   | Efternavn 💌   | Adresse 💌   | Postnumme                       |  |  |  |  |  |  |
| 2                  | 2051573          | Sydney      | Bristow       | West Holly  | Y6N                             |  |  |  |  |  |  |
| 3                  | 2051522          | Sherlock    | Holmes        | Baker stree | Ny7 4N4                         |  |  |  |  |  |  |
| 4                  | 2051607          | Lisbeth     | Salander      |             |                                 |  |  |  |  |  |  |
| 5                  | 2051559          | Evelyn      | Salt          | Park Avenu  | HNY5                            |  |  |  |  |  |  |
| 6                  | 2282164          | test        | test          | test        | test                            |  |  |  |  |  |  |
| 7                  | 2458192          | xyz         | xyz           | xyz         | 1,234578                        |  |  |  |  |  |  |
| 8                  |                  |             |               |             |                                 |  |  |  |  |  |  |
| 9                  |                  |             |               |             |                                 |  |  |  |  |  |  |
|                    |                  |             |               |             |                                 |  |  |  |  |  |  |

#### Figur 15

Event

ii. Klik på Hyperlink-stylen (se Figur 16) eller lav kolonnen undstreget og blå.

| Normal      | Bad        | Good       | weutral   |  |
|-------------|------------|------------|-----------|--|
| Calculation | Check Cell | Explanator | Hyperlink |  |

#### Figur 16

iii. Det er nu tydeligt, at man kan klikke på ID-et i kolonne A (se Figur 17)

| F<br>F<br>Pa: | ile Ho<br>Ho<br>→ Cut<br>→ Cop<br>ste → Forr | me Inser<br>y ₹<br>nat Painter | t Page Layou<br>Calibri<br><b>B</b> <i>I</i> <u>U</u> ▼ | ut Formul<br>• 11 •<br>• • • | as Data F<br>A A ≡ ≡<br>A ↓ ≡ ≡ |  |
|---------------|----------------------------------------------|--------------------------------|---------------------------------------------------------|------------------------------|---------------------------------|--|
| 1.            | H14                                          | - 13<br>                       | (= fx                                                   |                              | 1.38                            |  |
| 1             | A B                                          |                                | C                                                       | D                            | E                               |  |
| 1             | ID 🔻                                         | Fornavn 🔻                      | Efternavn 💌                                             | Adresse 💌                    | Postnummer                      |  |
| 2             | 2051573                                      | Sydney                         | Bristow                                                 | West Holly                   | Y6N                             |  |
| 3             | 2051522                                      | Sherlock                       | Holmes Baker stree                                      |                              | e Ny74N4                        |  |
| 4             | 2051607                                      | Lisbeth                        | Salander                                                |                              |                                 |  |
| 5             | 2051559                                      | Evelyn                         | Salt                                                    | Park Avenu                   | HNY5                            |  |
| 6             | 2282164                                      | test                           | test                                                    | test                         | test                            |  |
| 7             | 2458192                                      | xyz                            | xyz                                                     | xyz                          | 1,23457E+3                      |  |
| 8             |                                              |                                |                                                         | 3.3.9                        |                                 |  |

Figur 17

- 16. Gem regnearket et sted, hvor du kan finde det igen. Se afsnit Gem regnearket i PeopleXS, så det kan ses i lederportalenfor en beskrivelse af, hvordan du gemmer regnearket, så det kan ses i lederportalen.
- 17. Gå tilbage til PeopleXS og tryk på Slette-knappen helt forneden, da emailen med dataene til excel ikke skal sendes til nogen (se Figur 18).

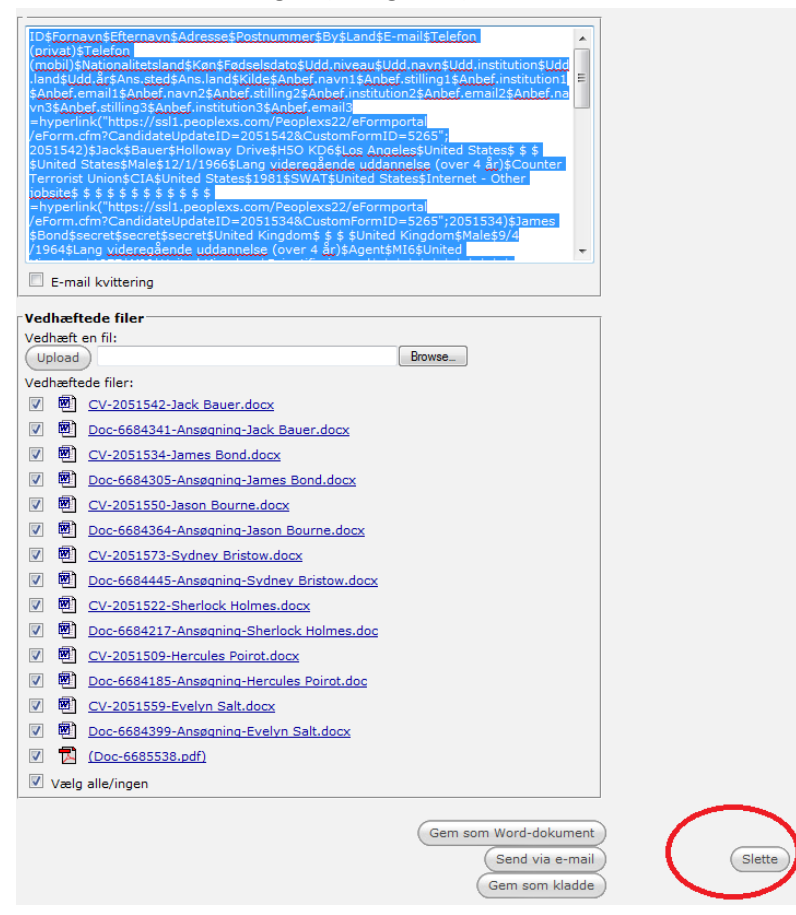

18. Tryk herefter på Annullér-knappen nederst på siden, hvor man vælger email-skabeloner (Figur 19).

| © Bedømmelsesudvalg       | 🔘 Stillingen-en                                                                                                   | 1        |
|---------------------------|----------------------------------------------------------------------------------------------------|----------|
| Formand bedømmelsesudvalg | 🔘 Udtræk til excel, TAP                                                                                           | 0        |
| Ansættelsesudvalg         | O Udtræk til excel, VIP                                                                                           | 0        |
| Formand ansættelsesudvalg | O 02 Godkendelse af opslag: dekan, cc inst                                                                        |          |
| © Leder                   | I0 Annoncering, 1. gang lederportal: hovedkontakt                                                                 |          |
| - Concrelle skabelener    | © 10 Annoncering, 2. gang lederportal: hovedkontakt                                                               |          |
| Generene skabeloner       | I0 Annoncering, offentliggørelse: Promotus-da                                                                     |          |
| Ingen skabelon            | I0 Annoncering, offentliggørelse: Promotus-en                                                                     |          |
| Kære, signatur-da         | © 20 Nedsæt. af bedøm.udv., adjunkt/postdoc: hovedko                                                              | <b>b</b> |
| C Kære, signatur-en       | © 20 Nedsæt. af bedøm.udv., lektor: hovedkontakt                                                                  |          |
|                           | © 20 Nedsæt. af bedøm.udv., professor: hovedkontakt                                                               |          |
|                           | © 22 Godkendelse af bedøm.udv.: dekan                                                                             |          |
|                           | © 30 Mat. til bedøm.udv., alm. opslag: formand-da                                                                 | 0        |
|                           | 30 Mat. til bedøm.udv., alm. opslag: formand-en                                                                   |          |
|                           | © 30 Mat. til bedøm.udv., alm. opslag: øvrige-da                                                                  | 0        |
|                           | 30 Mat. til bedøm.udv., alm. opslag: øvrige-en                                                                    |          |
|                           | ③ 30 Mat. til bedøm.udv., kaldelse: formand-da                                                                    |          |
|                           | ③ 30 Mat. til bedøm.udv., kaldelse: formand-da                                                                    | 0        |
|                           | 30 Mat. til bedøm.udv., kaldelse: øvrige-da                                                                       | 0        |
|                           | 30 Mat. til bedøm.udv., kaldelse: øvrige-en                                                                       |          |
|                           | 30 Mat. til bedøm.udv., prof. adjung: formand-da                                                                  | 0        |
|                           | 30 Mat. til bedøm.udv., prof. adjung: formand-en                                                                  |          |
|                           | 30 Mat. til bedøm.udv., prof. adjung: øvrige-da                                                                   | 0        |
|                           | 30 Mat. til bedøm.udv., prof. adjung: øvrige-en                                                                   |          |
|                           | Ø 42 Validering af bedøm., kvittering: udvalg-da                                                                  | 0        |
|                           | Ø 42 Validering af bedøm., kvittering: udvalg-en                                                                  |          |
|                           | Ø 42 Validering af bedøm., redigering: pxs-bruger                                                                 |          |
|                           | 42 Validering af bedøm., redigering: pxs-bruger                                                                   |          |
|                           | 44 Godk. af bedøm., alm. opslag: dekan                                                                            |          |
|                           | 44 Godk. af bedøm., kaldelse: dekan                                                                               |          |
|                           | 44 Godk. af bedøm., kaldelse: dekan                                                                               |          |
|                           | Ø 44 Godk. af bedøm., prof. adjungering: dekan                                                                    |          |
|                           | 50 Honorar til bedøm.udv.: øvrige-da                                                                              | 0        |
|                           | 50 Honorar til bedøm.udv.: øvrige-en                                                                              |          |
|                           | 60 Afventer afgørelse/udvælgelse, TAP: hovedkontak                                                                | :        |
|                           | 70 Samtaler, oversigt, TAP: udvalg                                                                                |          |
|                           | K40 Info om bedømmelse-da                                                                                         | 0        |
|                           | 60 Afventer afgørelse/udvælgelse, TAP: hovedkontak  70 Samtaler, oversigt, TAP: udvalg  K40 Info om bedømmelse-da | Ø        |

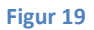

## Gem regnearket i PeopleXS, så det kan ses i lederportalen

For at regnearket skal kunne ses på stillingen i lederportalen, skal det gemmes i et bestemt felt på stillingen.

- 1. Gå ind på stillingen Dokument-faneblad
- 2. Klik på Upload dokument-knappen (se Figur 20)

| Oversigt    | Ledig stilling | Profil | Ansøgninger | Procedure     | Portal  | Opgaver    | Kontaktperson  | Dokumenter | Status |
|-------------|----------------|--------|-------------|---------------|---------|------------|----------------|------------|--------|
| Vis indhold | ) Upload dok   | ument  | Tilføj note | Tilføj aftale | Ny e-ma | ail Nyt do | okument (word) |            |        |

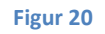

3. Klik på Browse-knappen og find dokumentet. Vælg derefter Kategorien Ansøgeroversigt (excel), se Figur 21, og klik på Gem-knappen.

| Oversigt                                                    | Ledig stilling      | Profil         | Ansøgninger        | Procedure       | Portal               | Opgaver | Kontaktperson                                                     | Dokumenter                        | Status                                   |
|-------------------------------------------------------------|---------------------|----------------|--------------------|-----------------|----------------------|---------|-------------------------------------------------------------------|-----------------------------------|------------------------------------------|
| Dokument<br>Kalende<br>Dato<br>Dokume<br>Browse.<br>Kun dek | int<br>ixcel2503.xl | sx<br>en .doc, | .docx, .odf, .rtf, | txt, .pdf, .htm | i kan uplo:<br>Uploa | ades    | Yderligere oplys<br>Kategori Ansøger<br>Dato 25/03/20<br>Dokument | ninger<br>oversigt (excel)<br>014 | , di di di di di di di di di di di di di |

4. Excel-arket er nu gemt, så det kan ses i lederportalen.

### Hvis der er flere end 60 ansøgere til en stilling

Da der er en grænse øvre grænse for indholdsmængden i en email, svarende til data fra ca. 60 ansøgere. Derfor er 60 ansøgere skæringspunktet for, hvor mange ansøgere man kan trække data ud for ad gangen. Hvis der er flere end 60 ansøgninger, må man derfor gøre følgende:

- 1. Start med at trække data ud for de første 60 ansøgere
- 2. Indsæt deres data i regnearket
- 3. Annullér den email, der er startet.
- 4. Træk data ud for de næste 60 ansøgere
- 5. Indsæt deres data i regnearket nedunder de data, som allerede er indsat i regnearket. Klik i feltet to takker under den nederste række (se Figur 22) og indsæt data (ctrl+v). Ved at indsætte de næste data, så der kommer der en tom række mellem de først indsatte data og de næste. På den måde kan man tydeligt se, hvor man indsatte de nye data.

Når der allerede er indsat nogle data, så vil de næste data følge det "mønster", som de første data er indsat efter. Ergo bør dataene nu automatisk fordele sig i kolonnerne.

|    | А                | В         | С           | D                 | E          | F           | G            |  |
|----|------------------|-----------|-------------|-------------------|------------|-------------|--------------|--|
| 1  | ID 🔻             | Fornavn 💌 | Efternavn 💌 | Adresse           | Postnumn • | By 💌        | Land 🔹       |  |
| 2  | 2051542          | Jack      | Bauer       | Holloway Drive    | H5O KD6    | Los Angeles | United State |  |
| 3  | 2051534          | James     | Bond        | secret            | secret     | secret      | United Kingd |  |
| 4  | 2051550 Jason    |           | Bourne      | secret            | secret     | secret      | Spain        |  |
| 5  | 2051573 Sydney   |           | Bristow     | West Hollywood    | Y6N        | Los Angeles | United State |  |
| 6  | 2051522 Sherlock |           | Holmes      | Baker street 221B | Ny7 4N4    | London      | United Kingd |  |
| 7  | 2051509 Hercules |           | Poirot      | Secret            | N6Y AN3    | Bruxelles   | Belgium      |  |
| 8  | 2051607          | Lisbeth   | Salander    |                   |            |             |              |  |
| 9  | 2051550          | Evelyn    | Salt        | Park Avenue       | HNY5       | New York    | United State |  |
| 20 |                  |           |             |                   |            |             |              |  |
| 11 |                  |           |             |                   |            |             |              |  |
| 12 |                  |           |             |                   |            |             |              |  |

Figur 22

- 6. Når man har tjekket, at data ser fint ud, at alt er med for alle ansøgere, så kan man slette den tomme række og rækken med overskrifterne fra email-skabelonen.
- 7. Fortsæt på denne måde indtil data for alle ansøgere er trukket ud og indsat i regnearket.